# こども見守りAI

お母さんの代わりに、 赤ちゃんの顔をずっと見守るシステム

### システムの概要

本システムは、赤ちゃんの顔をカメラで撮影し、毛布などがかかった状態をリア ルタイムに通知(メール)するシステムです。

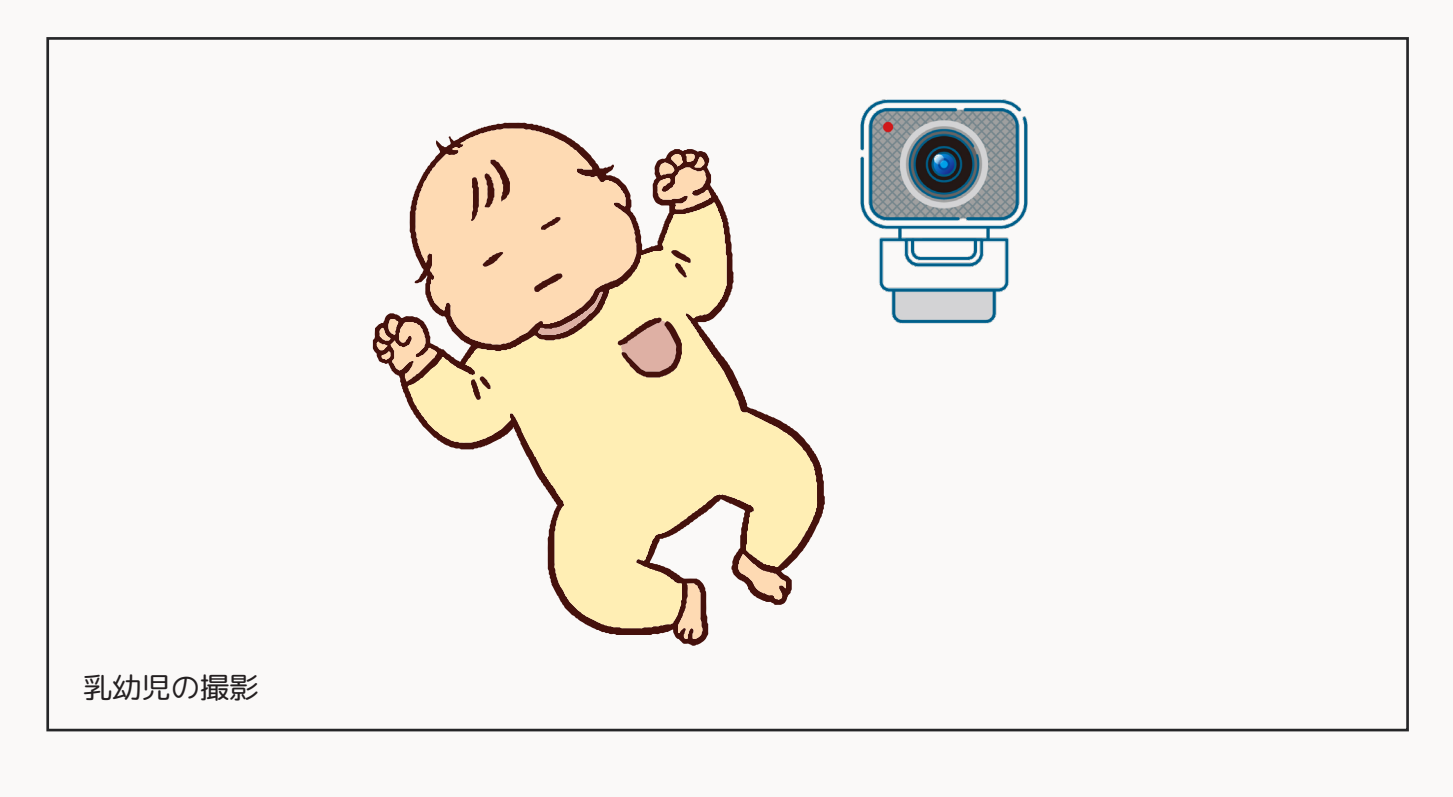

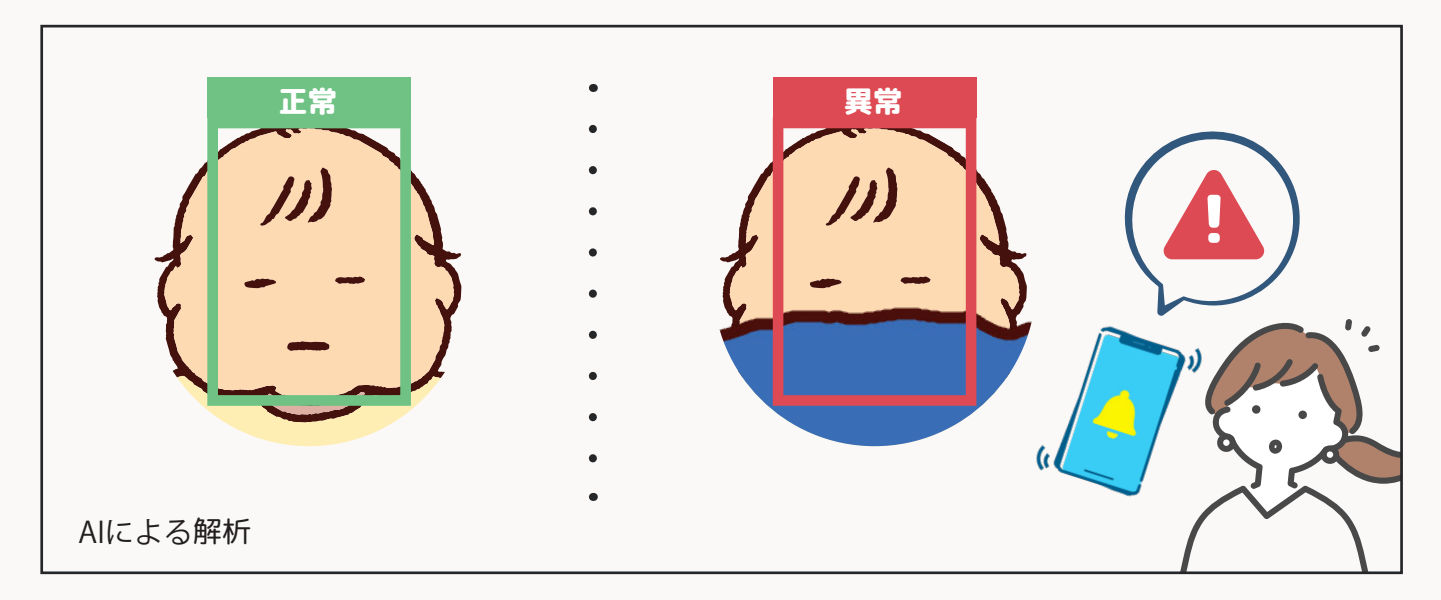

## 使い方と設定

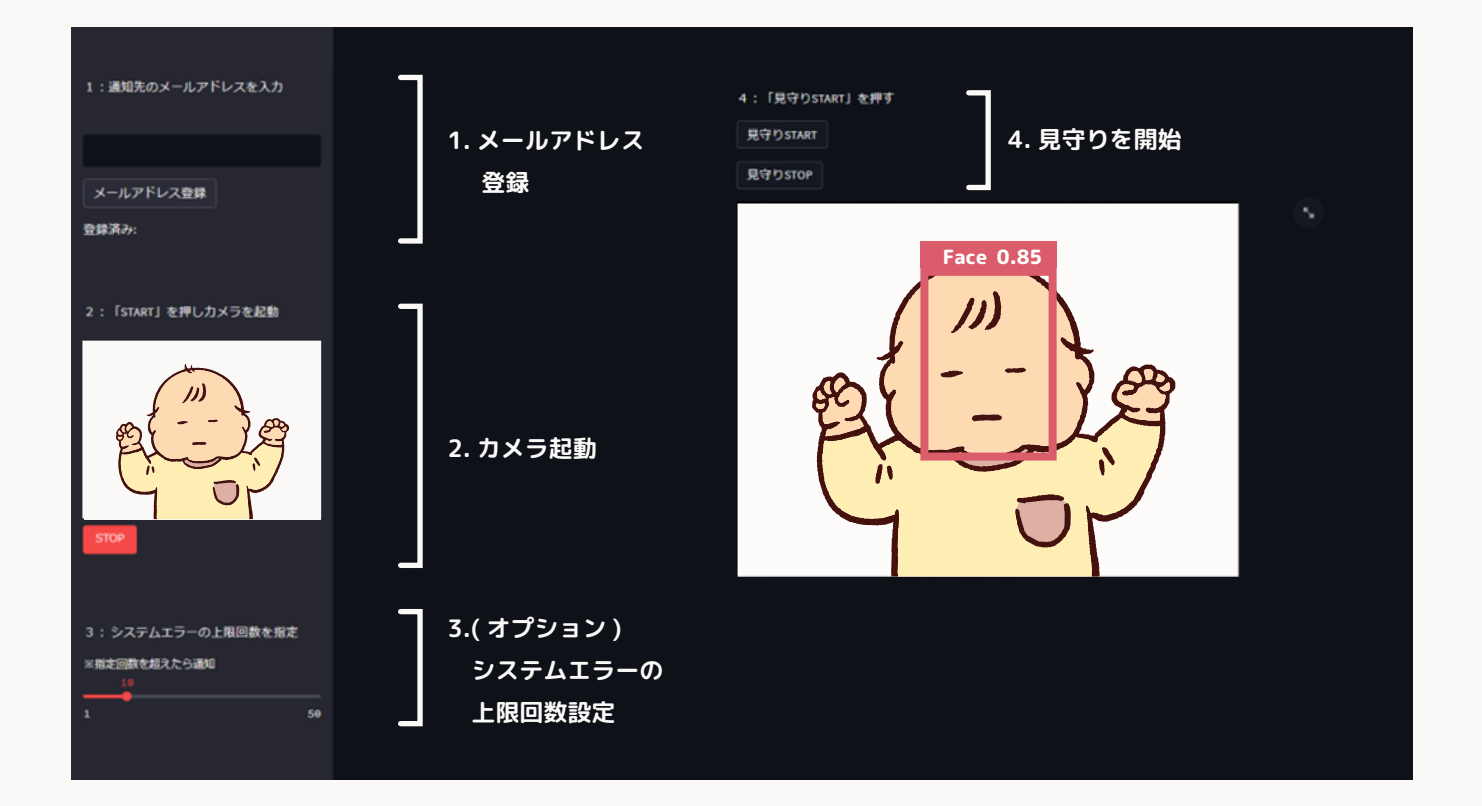

#### 1. メールアドレスを登録する

画面左上にある、「1:通知先のメールアドレスを入力」に、異常が検知され た際に通知を受け取りたいメールアドレスを入力してください。 入力後、[メールアドレス登録]を押すと、「登録済み」と表示されます。

#### 2.[START]を押し、カメラを起動する

「2:『START』を押してカメラを起動」にて、[START]を押してください。 カメラが起動します。

カメラを停止する場合は、[STOP]を押してください。

#### 3. オプション:システムエラーの上限回数を指定する

システムエラーの上限回数を定めることで、システムが機能していないことを 通知する機能です。

※こちらは、オプション項目ですので、そのまま次に進んでも構いません。
※システムエラーとは、なんらかの理由で赤ちゃんの状態を検知できなかったときに起こるエラーです。

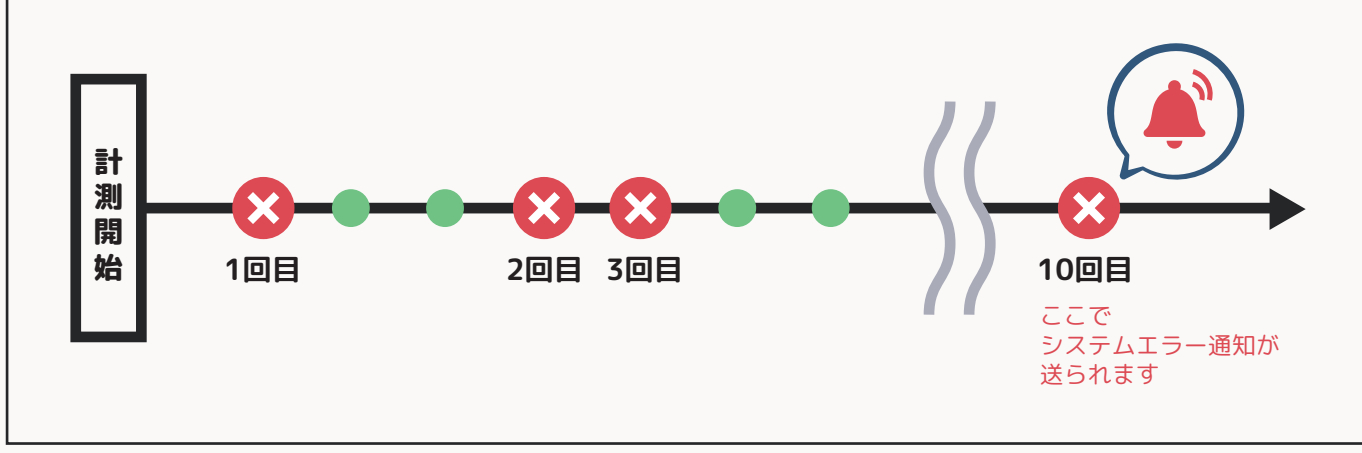

▼初期値を「10」とした場合

● 正常に検知している状態 🛛 😣 システムエラーが起こった状態

「3:検知エラーの上限回数を指定」から、バーを左右に動かして設定を行ってください。初期値は10回です。

#### 4.[見守りSTART]を押し、見守りを開始する

「4:『見守りSTART』を押す」にて、[見守りSTART]を押してください。AI が顔を認識し、見守りを開始します。

見守りを停止する場合は、[見守りSTOP]を押してください。

※見守り開始後、顔の認識率を安定させるため、60秒間は検知を行いません。ご注意ください。

## グラフの見方

- 青い線 : 顔の認識率です。
   高いほど、顔がはっきりと見えいてる状態です。
- 水色の線:異常率です。 高いほど、顔が隠れている状態です。

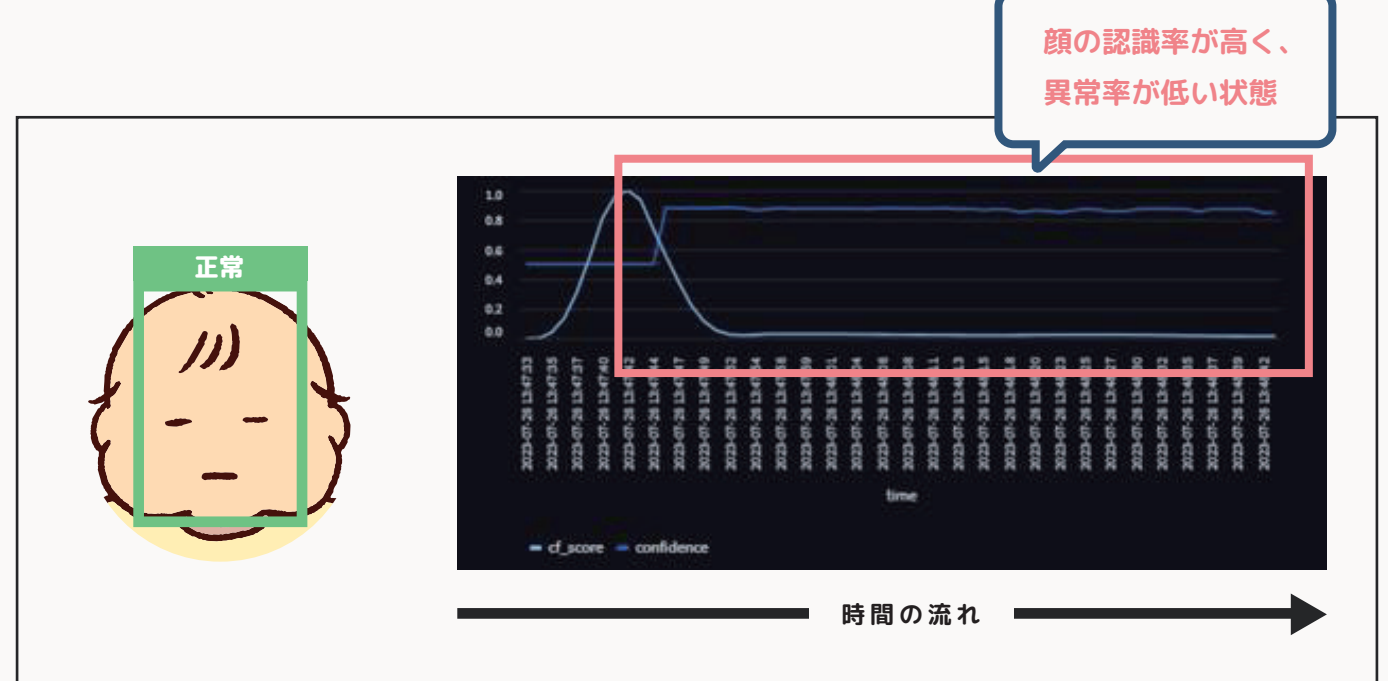

|                         | ● 顔の認識率が落ち、<br>異常率が上がり始め                                                                                                    | 、<br>める      |
|-------------------------|----------------------------------------------------------------------------------------------------|--------------|
| 異常<br>「」」<br>「」」<br>「」」 | fight for the second state of the second state of the second sta | 11331 States |

▲ 最新のデータにて、異常率が0.6を超えたら、通知します

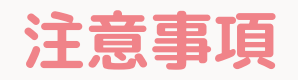

. . . . . . . . .

- ・このシステムは"赤ちゃんの見守り"を補助するものですので、保護者の注意 は必要になります。
- ・このシステムで撮影された画像は、保管および二次利用はしておりません。
- ・登録されたメールアドレスは、システムの改良のためアンケートを送らせて 頂く場合がございます。